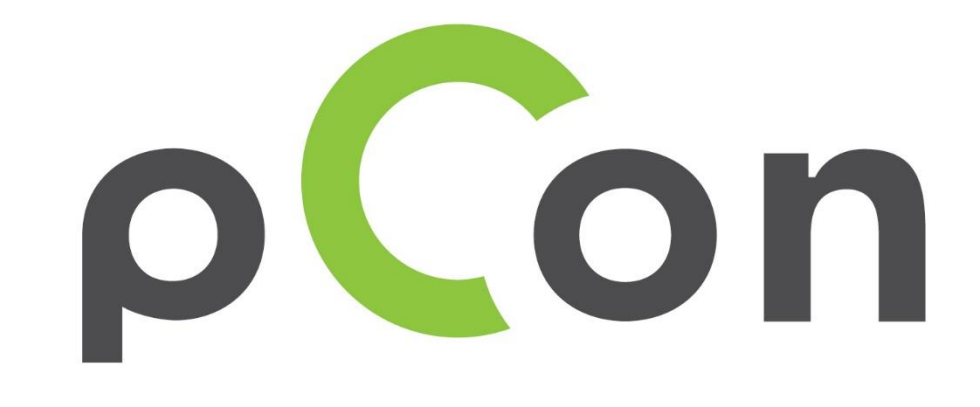

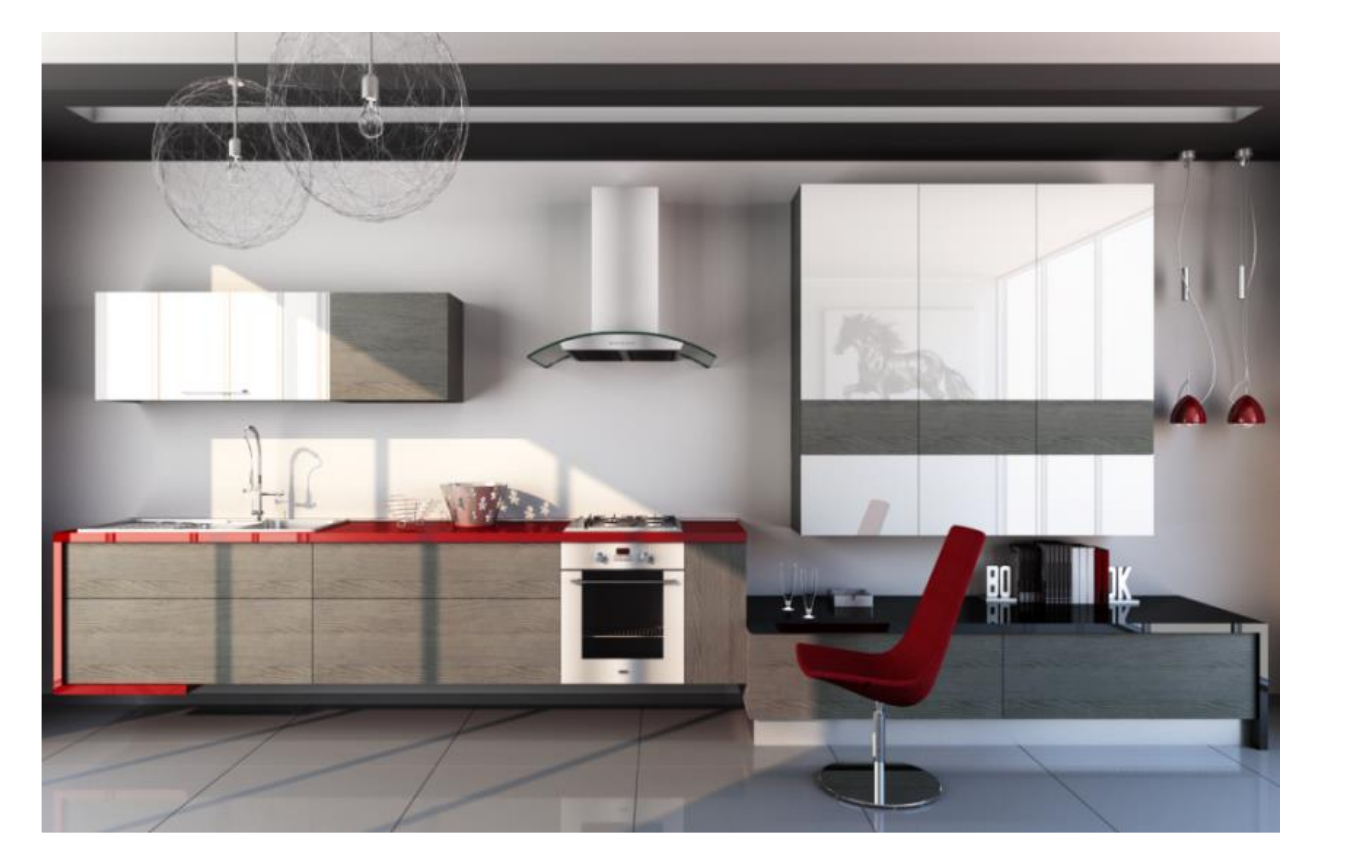

Proceso de

instalación

y activación

## Datos configurables

- Contienen información inteligente que permite un considerable aumento en la eficiencia y la calidad del trabajo
  - geometrías 2D + 3D
  - materiales

٠

- descripciones
- precios
- · reglas de configuración

|   | $(\mathbf{a})$ | Módulo                |         |                 |   |
|---|----------------|-----------------------|---------|-----------------|---|
|   |                | Tipo                  | Armari  | o bajo          | Ŧ |
|   |                | Fomra                 | Lineal  |                 | - |
|   |                | Frontal               | Abierto |                 |   |
|   |                | Soporte               | Patas   |                 | Ŧ |
|   | ${}^{\)}$      | Medidas               |         |                 |   |
|   |                | Ancho                 | 600     |                 | Ŧ |
|   |                | Altura                | 780     |                 | - |
|   |                | Profundidad           | 570     |                 | Ŧ |
|   |                | Altura total 880      |         |                 |   |
|   |                | Medidas especiales    | No      |                 | - |
|   | 70             | Estructura            |         |                 |   |
|   | /              | Tipo material estruct | Lamina  | do color        | Ŧ |
| 1 |                | Acabado estructura    |         | RGB 255-255-255 | Ŧ |
|   |                | Tipo material estante | Lamina  | do color        | - |
|   |                | Acabado estante       |         | RGB 255-255-255 | - |
|   | Ø              | Precio                |         |                 |   |
|   |                | Precio                | 0,00    |                 |   |
|   | $\odot$        | Texto del artículo    |         |                 |   |

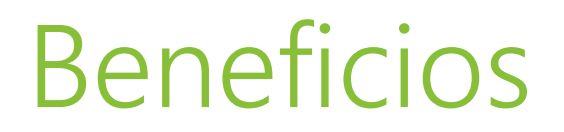

•

•

•

- Datos configurables reducen el tiempo y el costo para crear proyectos de interiores
- Presupuestos con imágenes personalizadas a un clic de distancia
  - Eliminación de errores en la configuración de productos

Notificación automática cuando haya actualizaciones de datos disponibles

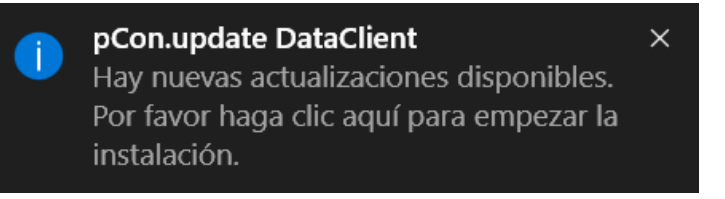

Solución gratuita para los usuarios profesionales

Si tiene problemas o preguntas acerca de este proceso póngase en contacto con nosotros

> contacto@easterngraphics.com +39.051.587.5509

# (1) Registro

Acceda a

•

•

### https://update.easterngraphics.com/registration/DIS5Q3

- Rellene todos los campos:
- Los registros con información falsa o incompleta serán negados
- Los profesionales independientes deben inserir en el campo Empresa su título profesional

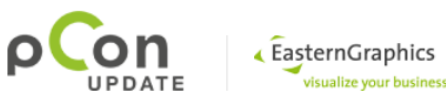

#### INICIAR SESIÓN INSCRIBIRSE FABRICANTES ΑΡΟΥΟ Por favor introduzca su información personal Inscríbase en pCon.update Introduzca su información personal Nombre de usuario Confirmar dirección de correo electrónico Contraseña Al menos 6 caracteres Activación cuenta de usuario Repetir contraseña Seleccione los fabricantes Descargar software Empresa Título Sr. Nombre Apellido Dirección Código postal Ciudad País Italia Dirección de correo electrónico Teléfono Idioma español

Perfil

Fabricante

Distribuidor Agente

Diseñador

### (2) Confirmación de identidad

Una vez registrado, recibirá un correo electrónico para confirmar su identidad

Con un clic en el enlace enviará una solicitud para activar su cuenta

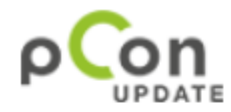

٠

•

Estimado Sr. Gonzalez

Gracias por su inscripción.

Para continuar con la inscripción, por favor confirme su dirección de correo electrónico.

Confirmar dirección de correo electrónico

Este proceso de confirmación es necesario para garantizar que la dirección de correo electrónico introducida sea correcta. Si usted no solicitó la activación de este servicio, por favor ignore este mensaje.

### (3) Aprobación de la cuenta

Recibirá otro email con la confirmación de activación de la cuenta. Es posible que el proceso de aprobación no sea inmediato

A partir de ahora tendrá acceso al portal pCon.update

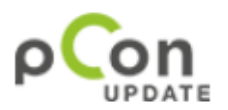

•

•

Estimado Sr. Gonzalez

Su cuenta pCon.update con el nombre de usuario JuanGonzalez ha sido activada.

Continuar la inscripción

Atentamente, Equipo pCon.update

# (4) Acceso al portal pCon.update

Con el nombre de usuario y contraseña creados en el registro puede acceder al portal <u>update.easterngraphics.com</u>

•

•

En la sección Cuenta puede hacer cambios en su cuenta

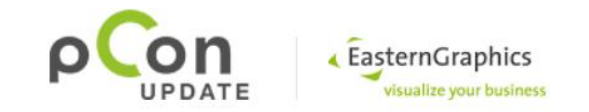

INICIAR SESIÓN INSCRIBIRSE FABRICANTES APOYO **Bienvenido** pCon.update es la plataforma líder para la distribución de datos configurables inteligentes de principales fabricantes en formato OFML. La plataforma, junto con pCon.planner permite a los usuarios profesionales muchas ventajas, como una mayor eficiencia y una mayor calidad en la creación de proyectos de interiores. Puede configurar fácilmente productos complejos y crear un presupuesto profesional con un solo clic. Iniciar sesión Nombre de usuario egr oliveira Contraseña ...... ¿Olvidó su contraseña' Iniciar sesión

Una vez registrado puede solicitar los datos de los principales fabricantes. Descúbralos!

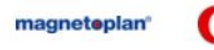

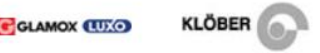

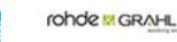

## (5) Suscripciones de datos

Seleccione los fabricantes a los cuales quiere solicitar los datos configurables haciendo clic en Inscríbase

•

•

Haga clic en el logotipo del fabricante para más detalles

**Novedad** Inscríbase a la librería genérica para la cocina e el salón con miles de objetos configurables

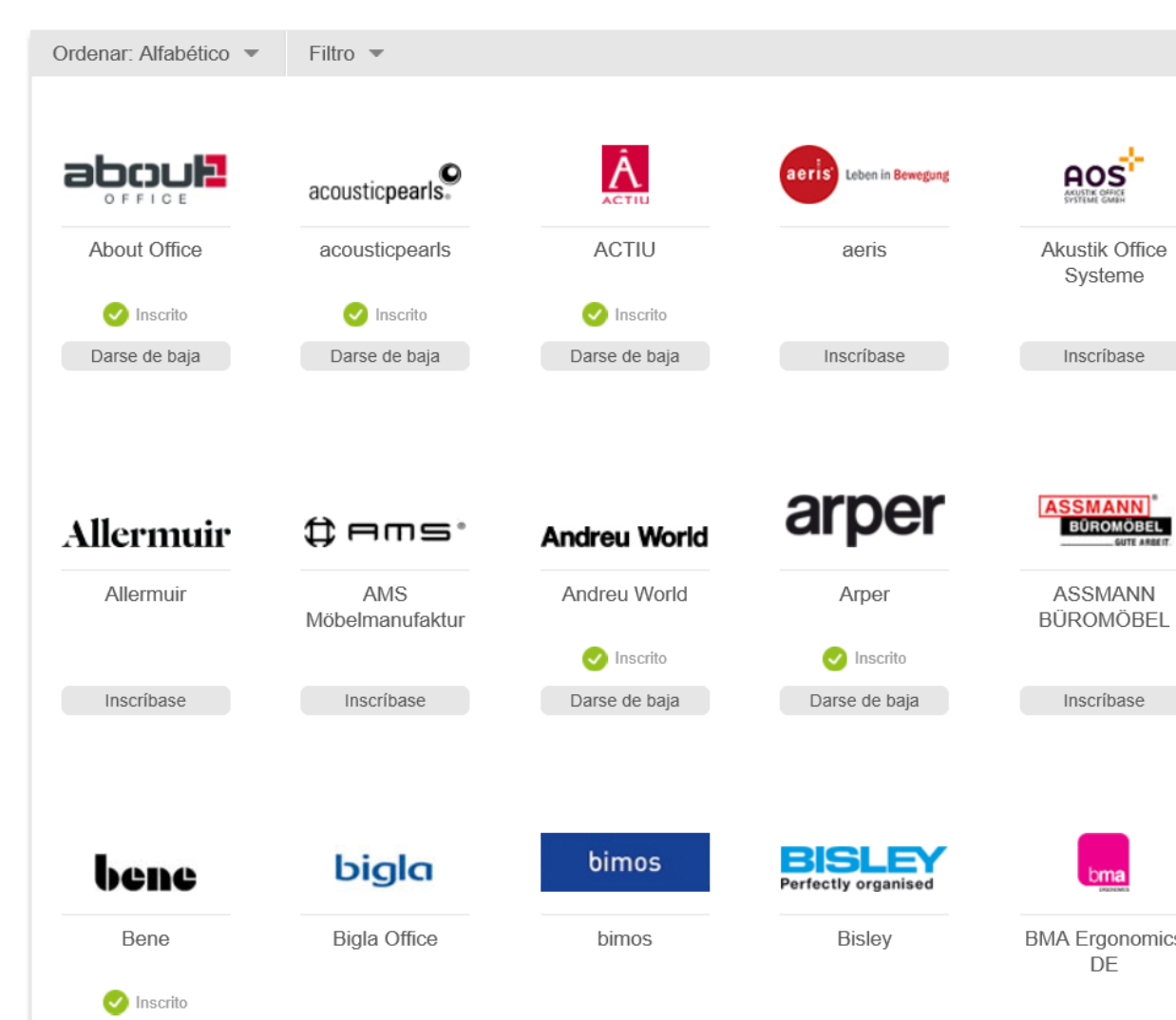

### (6) Notificación de acceso a los datos

- Recibirá un correo electrónico cuando el fabricante haya aprobado el acceso a sus datos
- El tiempo de aprobación de los datos depende de los fabricantes

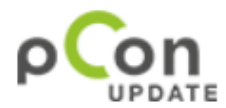

•

•

Estimado Sr. Gonzalez

Su subscripción para EasternGraphics - Home Library se ha activado.

Ahora puede utilizar pCon.update DataClient para descargar los datos de EasternGraphics - Home Library.

Atentamente, Equipo pCon.update

## (7) Descargar e instalar DataClient

- Es necesario instalar pCon.update DataClient para descargar pCon.planner ME y los datos configurables
- Esta aplicación mantendrá los datos y aplicaciones pCon actualizados

•

•

En el portal pCon.update, vaya a Apoyo y descarga pCon.update Data Client

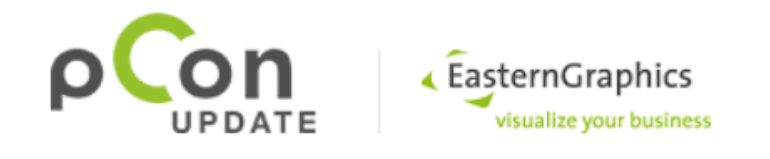

CUENTA

#### pCon.update DataClient Standard (necesario) Versión gratuita

Para utilizar pCon.update debe instalar pCon.update DataClient. Esta aplicación permite instalar y actualizar los datos OFML configurables y las aplicaciones pCon necesarias para procesar los datos.

APOYO

• Tamaño: 24 MB

FABRICANTES

- · Idiomas: EN, DE, FR, ES, IT, NL, PT, PL
- Sistemas operativos: Windows Vista/ 7 / 8 / 10 (32-bit o 64-bit)

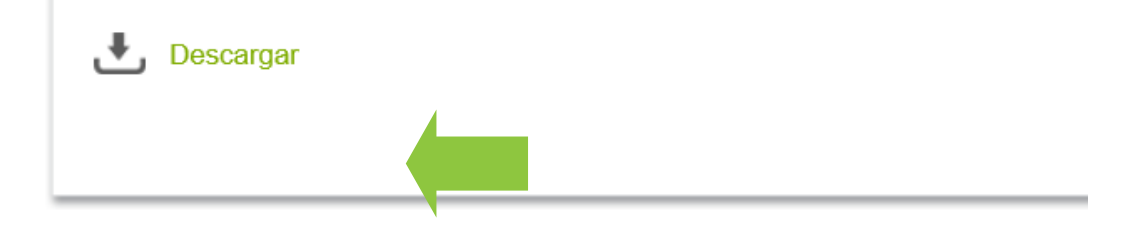

# (8) Configuración inicial DataClient

### Configuración de acceso

- Dirección del servidor: http://update.easterngraphics.com
- Nombre usuario: segundo registro
- · Contraseña: segundo registro
- · Activar 'Salvar contraseña'

### Programación de actualizaciones

- Configure las actualizaciones automáticas con control diario
- Cuando existen actualizaciones se crea automáticamente una alerta

| itegoría                                                                                                    | Por favor, introduzca la dirección, nombre de usuario y la contraseña del servidor de                                                                                                    |
|----------------------------------------------------------------------------------------------------|----------------------------------------------------------------------------------------------------|
| General                                                                                                    | actualizaciones. Si usted no tiene un nombre de usuario, introduzca sólo la dirección del s<br>y acceda a la gestión de cuentas para solicitario.                                                                                                    |
| Red                                                                                                    | Configuración del servidor                                                                                                    |
| Servidor                                                                                                    | Dirección del servidor: https://update.easterngraphics.com                                                                                                    |
| Instalación                                                                                                    | ombre de usuario: egr_oliveira                                                                                                    |
| Documentos                                                                                                    | Contraseña:                                                                                                    |
| Actualizacione                                                                                                    | ✓ Salvar contraseña                                                                                                    |
| Acceso directo                                                                                                    | Preguntarme para cada actualización                                                                                                    |
| Notificación p                                                                                                    | Gestión de cuenta                                                                                                    |
| Cuenta de usua                                                                                                    | Por favor haga clic <u>aquí</u> para pedir un login o gestir su cuenta.                                                                                                    |
|                                                                                                    | ✓ Mostrar Gestion de cuenta en la Página de Bienvenida                                                                                                    |
| pCon.update DataClier                                                                                                    | OK Cancelar Ayuda                                                                                                    |
| pCon.update DataClien<br>Bierwenido                                                                                                    | OK     Cancelar     Ayuda       t Pro     —     —     ×       Programación de actualizaciones     Image: Cancelar (Cancelar)     Image: Cancelar (Cancelar)                                                                                                    |
| pCon.update DataClien<br>Bienvenido<br>Aplicaciones pertinentes<br>Comprobación de actualiza                                                                                                    | OK       Cancelar       Ayuda         It Pro       —       —       —         Programación de actualizaciones       Image: Configurar una notificación para nuevas actualizaciones o habilitar una instalación automática de nuevas actualizaciones.       Image: Configurar una notificación para nuevas actualizaciones o habilitar una instalación automática de nuevas actualizaciones.                                                                                                    |
| pCon.update DataClien<br>Bienvenido<br>Aplicaciones pertinentes<br>Comprobación de actualizz<br>Seleccione actualizzaciones<br>Instalar actualizzaciones                                                                                                  | OK       Cancelar       Ayuda         tt Pro       —       —       —       —       —       —       —       —       —       —       —       —       —       —       —       —       —       —       —       —       —       —       —       —       —       —       —       —       —       —       —       —       —       —       —       —       —       —       —       —       —       —       —       —       —       —       —       —       —       —       —       —       —       —       —       —       —       —       —       —       —       —       —       —       —       —       —       —       —       —       —       —       —       —       —       —       —       —       #       #       #       #       #       #       #       #       #       #       #       #       #       #       #       #       #       #       #       #       #       #       #       #       #       #       #       #       #       #       #       #       #       #       # |
| pCon.update DataClien<br>Bienvenido<br>Aplicaciones pertinentes<br>Comprobación de actualiza<br>Seleccione actualizaciones<br>Instalar actualizaciones<br>Terminado                                                                                       | OK       Cancelar       Ayuda         t Pro       —       —       —       —       —       —       —       —       —       —       —       —       —       —       —       —       —       —       —       —       —       —       —       —       —       —       —       —       —       —       —       —       —       —       —       —       —       —       —       —       —       —       —       —       —       —       —       —       —       —       —       —       —       —       —       —       —       —       —       —       —       —       —       —       —       —       —       —       —       —       —       —       —       —       —       —       —       —       _       #       _       _       _       _       _       _       _       _       _       _       _       _       _       _       _       _       _       _       _       _       _       _       _       _       _       _       _       _       _       _       _       _       _  |
| pCon.update DataClien<br>Bienvenido<br>Aplicaciones pertinentes<br>Comprobación de actualiza<br>Seleccione actualizaciones<br>Instalar actualizaciones<br>Terminado                                                                                       | OK       Cancelar       Ayuda         tt Pro       —       —       —       —       —       —       —       —       —       —       —       —       —       —       —       —       —       —       —       —       —       —       —       —       —       —       —       —       —       —       —       —       —       —       —       —       —       —       —       —       —       —       —       —       —       —       —       —       —       —       —       —       —       —       —       —       —       —       —       —       —       —       —       —       —       —       —       —       —       —       —       —       —       —       —       —       —       —       —       —       _       #       #       #       #       #       #       #       #       #       #       #       #       #       #       #       #       #       #       #       #       #       #       #       #       #       #       #       #       #       #       #       # |
| pCon.update DataClien<br>Bienvenido<br>Aplicaciones pertinentes<br>Comprobación de actualiza<br>Seleccione actualizaciones<br>Instalar actualizaciones<br>Terminado                                                                                       | OK       Cancelar       Ayuda         et Pro       —       —       —       —       —       —       —       —       —       —       —       —       —       —       —       —       —       —       —       —       —       —       —       —       —       —       —       —       —       —       —       —       —       —       —       —       —       —       —       —       —       —       —       —       —       —       —       —       —       —       —       —       —       —       —       —       —       —       —       —       —       —       —       —       —       —       —       —       —       —       —       —       —       —       —       —       —       —       —       —       —       —       —       #       #       #       #       #       #       #       #       #       #       #       #       #       #       #       #       #       #       #       #       #       #       #       #       #       #       #       #       #       # |
| pCon.update DataClien<br>Bienvenido<br>Aplicaciones pertinentes<br>Comprobación de actualizaciones<br>Instalar actualizaciones<br>Terminado                                                                                                    | OK       Cancelar       Ayuda         et Pro       —       ×         Aquí puede configurar una notificación para nuevas actualizaciones o habilitar una instalación automática de nuevas actualizaciones.       Image: Configurar una notificación para nuevas actualizaciones o habilitar una instalación automáticas         Actualizaciones automáticas       Image: Configurar una notificación para nuevas actualizaciones o habilitar una instalación automáticas       Image: Configurar una notificaciónes disponibles         Sobre los puntos especificados más abajo se realizará una comprobación automática para buscar nuevas actualizaciones. En estos casos aparecerá un mensaje de notificación. La notificación sólo se producirá si el usuanio Miguel se encuentra registrado.         Instalar nuevas actualizaciones de forma automática                                                                                                    |
| pCon.update DataClien<br>Bienvenido<br>Aplicaciones pertinentes<br>Comprobación de actualizaciones<br>Instalar actualizaciones<br>Terminado<br>metrización<br>Informe de instalación                                                                      | OK       Cancelar       Ayuda         et Pro       —       ×         Aquí puede configurar una notificación para nuevas actualizaciones o habilitar una instalación automática de nuevas actualizaciones.       Image: Configurar una notificación para nuevas actualizaciones o habilitar una instalación automáticas         O Desactivar actualizaciones automáticas       Image: Configurar una notificación sólo se realizará una comprobación automática para buevas actualizaciones. La puntos especificados más abajo se realizará una comprobación automática para buevar nuevas actualizaciones. En estos casos aparecerá un mensige de notificación. La notificación sólo se producirá si el usuario Miguel se encuentra registrado.         Instalar nuevas actualizaciones de forma automática         Programa de actualización                                                                                                    |
| pCon.update DataClien<br>Bienvenido<br>Aplicaciones pertinentes<br>Comprobación de actualiza<br>Seleccione actualizaciones<br>Instalar actualizaciones<br>Terminado<br>metrización<br>Informe de instalación<br><b>Programación de actua</b><br>Oraciones | OK       Cancelar       Ayuda         et Pro <ul> <li>Aquí puede configurar una notificación para nuevas actualizaciones o habilitar una instalación automática de nuevas actualizaciones.</li> <li>Actualizaciones automáticas</li> <li>Desactivar actualizaciones automáticas</li> <li>Instilación se specificados más abajo se realizará una comprobación automática para buevas actualizaciones. Hestos casos aparecerá un mensaje de notificación sólo se producirá si el usuario Miguel se encuentra registrado.</li> <li>Instalar nuevas actualizaciones de forma automática</li> </ul> Itractores          Programa de actualización                                                                                                    |
| pCon.update DataClien<br>Bienvenido<br>Aplicaciones pertinentes<br>Comprobación de actualiza<br>Seleccione actualizaciones<br>Instalar actualizaciones<br>Terminado<br>metrización<br>Informe de instalación<br>Programación de actua<br>Opciones         | OK       Cancelar       Ayuda         et Pro <ul> <li>Aquí puede configurar una notificación para nuevas actualizaciones o habilitar una instalación automática de nuevas actualizaciones.</li> <li>Actualizaciones automáticas</li> <li>Desactivar actualizaciones automáticas</li> <li>Sobre los puntos especificados más abajo se realizará una comprobación automática para buevas actualizaciones. La notificación sólo se producirá si el usuario Miguel se encuentra registrado.</li> <li>Instalar nuevas actualizaciones de forma automática</li> </ul> Programa de actualización         Programa de actualizacióne                                                                                                    |

### (9) Instalar pCon.planner ME

- Es necesario tener instalado pCon.planner ME o PRO para procesar datos configurables, la versión STD disponible en nuestro sitio no es compatible con esto tipo de datos.
- La aplicación pCon.planner ME aparecerá en la ventana de actualizaciones disponibles.
- Haga clic en Instalar

•

•

•

| pCon.update DataClient Pro                                                                                |                                                                                                    | _                                                                                                    |                                          | × |  |  |
|----------------------------------------------------------------------------------------------------|----------------------------------------------------------------------------------------------------|----------------------------------------------------------------------------------------------------|------------------------------------------|---|--|--|
| <ul> <li>Bienvenido</li> <li>Aplicaciones pertinentes</li> <li>Comprobación de actualizaciones</li> </ul> | Seleccione actualizaciones<br>Se han encontrado las siguientes actualizaciones. Por favor seleccione cuáles desea instalar.                                                                                                    |                                                                                                    |                                          |   |  |  |
| <ul> <li>Seleccione actualizaciones</li> <li>Instalar actualizaciones</li> <li>Terminado</li> </ul>       | Nombre         Image: PCon.planner 7.2 ME Patch 1         Image: PCon.xcad 2.18 64-bit (interactive)         Image: PCon.xcad 2.19 64-bit         Image: PCon.xcad 2.19 64-bit         Image: PCon.xcad 2.10 0         Image: PCOn.xcad 2.10.0         Image: PCOn.xcad 2.10.0         Image: PCOn.xcad 2.10.0         Image: PCOn.xcad 2.10.0         Image: PCOn.xcad 2.10.0         Image: PCOn.xcad 2.10.0         Image: PCOn.xcad 2.10.0         Image: PCOn.xcad 2.10.0         Image: PCOn.xcad 2.10.0         Image: PCOn.xcad 2.10.0         Image: PCOn.xcad 2.10.0 <t< td=""><td>Tamaño<br/>133,7 MB<br/>107,8 MB<br/>108,4 MB<br/>701,9 MB<br/>729,0 MB<br/>557,5 MB<br/>288,7 MB<br/>677,5 KB<br/>52,8 MB<br/>35,2 MB<br/>22,2 MB<br/>164,6 MB<br/>880,1 MB</td><td>Información  Información  Borrar Cancela</td><td>&lt;</td></t<> | Tamaño<br>133,7 MB<br>107,8 MB<br>108,4 MB<br>701,9 MB<br>729,0 MB<br>557,5 MB<br>288,7 MB<br>677,5 KB<br>52,8 MB<br>35,2 MB<br>22,2 MB<br>164,6 MB<br>880,1 MB | Información  Información  Borrar Cancela | < |  |  |

## (10) Instalar/actualizar datos

### Seleccionar actualizaciones

 Recomendamos que actualice siempre todos los datos y aplicaciones de la lista

### Instalar actualizaciones

Después de que haya seleccionado
 los módulos de actualización,
 comenzará la descarga e instalación
 de los datos y aplicaciones

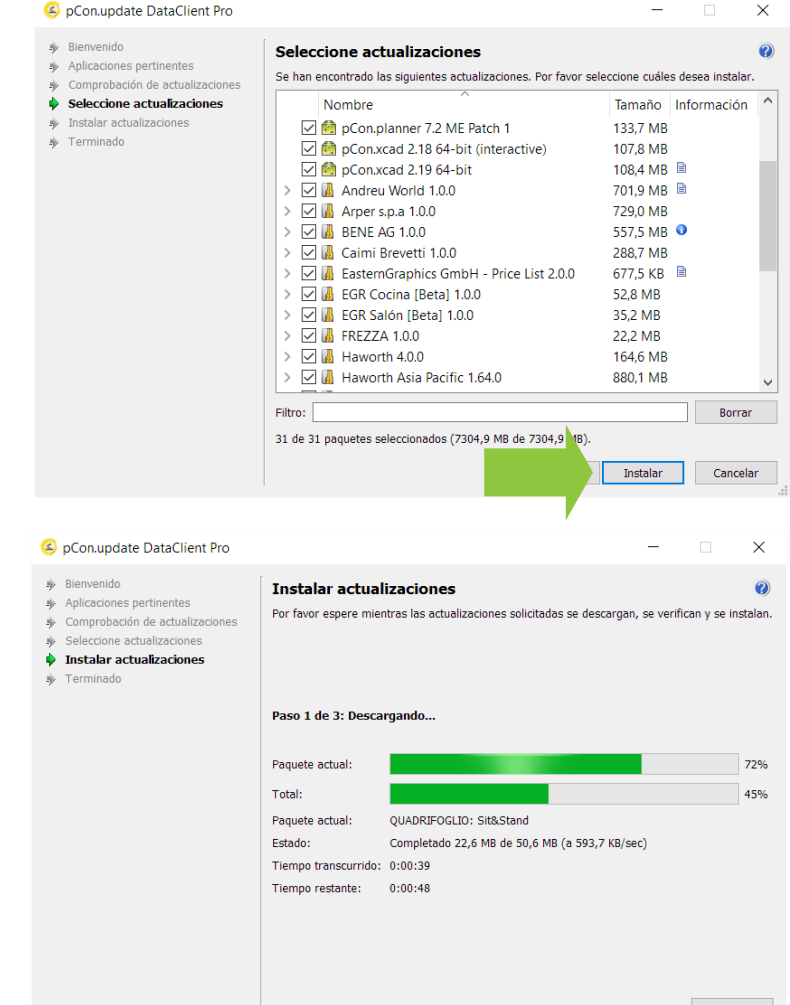

### (10) Instalar/actualizar datos

- Si ha olvidado la contraseña para pCon.update la puede recuperar fácilmente
- Vaya al portal pCon.update y haga clic en ¿Olvidó su contraseña?

•

•

Introduzca la dirección de email utilizada para el registro y siga los pasos.

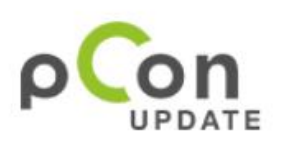

| INICIAR SESIÓN                                                                                                    | INSCRIBIRSE                                                                                                    | FABRICANTES                                                                                                    | ΑΡΟΥΟ                                                                                 |  |
|----------------------------------------------------------------------------------------------------|----------------------------------------------------------------------------------------------------|----------------------------------------------------------------------------------------------------|---------------------------------------------------------------------------------------|--|
| Bienvenido                                                                                                    | þ                                                                                                    |                                                                                                    |                                                                                       |  |
| pCon.update es la p<br>configurables intelig<br>plataforma, junto co<br>muchas ventajas, co<br>creación de proyect<br>complejos y crear u | plataforma líder pa<br>lentes de principal<br>n <mark>pCon.planner</mark> pe<br>omo una mayor efi<br>os de interiores. P<br>n presupuesto pro | ra la distribución de<br>es fabricantes en for<br>ermite a los usuarios<br>ciencia y una mayor<br>uede configurar fáci<br>fesional con un solo | datos<br>mato OFML. La<br>profesionales<br>calidad en la<br>lmente productos<br>clic. |  |
| Iniciar sesión                                                                                                    |                                                                                                    |                                                                                                    |                                                                                       |  |
| Nombre de usuario                                                                                                    |                                                                                                    |                                                                                                    |                                                                                       |  |
| Contraseña                                                                                                    |                                                                                                    |                                                                                                    |                                                                                       |  |

Iniciar sesión

¿Olvidó su contraseña?